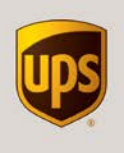

| 1 | Manifest a Worldwide Economy Package | 2   |
|---|--------------------------------------|-----|
| 2 | Edit a Worldwide Economy Package     | 3   |
| 3 | Close a Master Carton                | 3   |
| 4 | Import Worldwide Economy Packages    | . 4 |
| 5 | Void Shipments                       | 5   |
| 6 | WorldShip End-of-Day Procedure       | 5   |

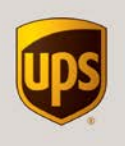

# 1 Manifest a Worldwide Economy Package

Manifesting a Worldwide Economy package is very similar to manifesting a package using any other UPS service. The primary difference is that you have an option to ship the Worldwide Economy packages loose as individual shipments or use a Master Carton to transport the packages to the designated export processing site (or sites) as set forth in the UPS Rate and Service Guide for Worldwide Economy.

- If you have more than one UPS shipper account commissioned for your WorldShip shipping station, be sure to select the appropriate account as the active shipper using the drop-down menu in the **Shipper** field. You must select an account that has been enabled for shipping Worldwide Economy packages.
- Enter the receiver's name, address and contact information (phone number and email address are both required for Worldwide Economy service) in the **Ship To** area of the screen. Since Worldwide Economy is an international/trans-border service, the receiver's address will be in a country other than your own.
- Select "Worldwide Economy DDP" or "Worldwide Economy DDU" as the desired UPS Service (in Europe, these services will be labeled as "Economy DDP" or "Economy DDU").
- There are three options that may be selected in the Master Carton field:

**Manifest Without a Master Carton:** You may manifest your packages without assigning them to a Master Carton by selecting "No Master Carton" in the Master Carton field.

**Create a New Master Carton**: If you choose to use a Master Carton to transport your Worldwide Economy packages to the designated export site, you will need to create a new Master Carton when manifesting the first Worldwide Economy package of your work day. To assign a package to a new Master Carton, select "*Create New*" in the **Master Carton** field. WorldShip will generate a new Master Carton ID – or you may create your own unique Master Carton ID using up to 30 alpha-numeric characters.

Assign to an Existing Master Carton: Once you have created a Master Carton, each subsequent Worldwide Economy package you manifest during the same work day will typically be assigned to that same Master Carton. To assign the package to an existing Master Carton select the appropriate Master Carton ID in the Master Carton field.

NOTE: You may create more than one Master Carton during the day if needed. For example, if your first Master Carton is full you may need to create another for additional Worldwide Economy packages. Some customers may have more than one designated export processing site so a separate Master Carton may be needed for the additional site(s).

| Shipment<br>Freight<br>UPS Service: |        | Shipment<br>Freight<br>UPS Service: |   | Shipment<br>Freight<br>UPS Service: |   |
|-------------------------------------|--------|-------------------------------------|---|-------------------------------------|---|
| Worldwide Economy DDU               | ~      | Worldwide Economy DDU               | ~ | Worldwide Economy DDU               | ~ |
| Master Carton:                      |        | Master Carton:                      |   | Master Carton:                      |   |
| Create New                          | $\sim$ | ECONOMYMASTER1                      | ~ | No Master Carton                    | ~ |
| Master Carton I <u>D</u> :          |        |                                     |   |                                     |   |
| ECONOMYMASTER1                      |        |                                     |   |                                     |   |
|                                     |        |                                     |   |                                     |   |

• Enter any additional shipment information applicable for your shipment. A Package Weight is required.

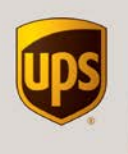

Since this is an international shipment, you will need to enter information for customs on the Customs
 Documentation area of the screen (requirements vary based on your origin country but typically you will
 need to provide a description of the goods you are exporting, the country of origin, and their value).

NOTE: To avoid customs delays, provide a detailed description of goods (example: "men's cotton tshirts" rather than just "shirts"). Providing the harmonized tariff code for each item you are shipping is also recommended, especially for Worldwide Economy DDP packages. This level of detail will aid in the most efficient customs clearance possible.

• Click the **Process Shipment** button (or press the **F10** key); apply the printed label to your package and place the labeled package inside the Master Carton to which it was assigned (if applicable).

# 2 Edit a Worldwide Economy Package

You may edit a Worldwide Economy package provided the package is associated with an open Master Carton or that it is not associated with any Master Carton and provided that you have not yet completed the WorldShip end-of-day procedure. Editing a Worldwide Economy package may be necessary if you want to move it to a different Master Carton or if you originally manifested it with no Master Carton and now want to assign it to a Master Carton.

- Navigate to your list of manifested shipments by clicking the **History** button in the WorldShip ribbon.
- Locate the package you wish to edit in the "Pending Pickup" node; click to select the shipment.
- Click the Edit/Reconcile button (or press the F7 key) and make the necessary changes.
- Click the **Process Shipment** button (or press the **F10** key); apply the printed label to your package and place the labeled package inside the Master Carton to which it was assigned (if applicable).

NOTE: A new label will be printed when you process the edited shipment. It is critically important that you replace the old label with the new label.

### 3 Close a Master Carton

As mentioned previously, you must transport all Worldwide Economy packages to the designated export processing site (or sites) as set forth in your agreement with UPS. A Master Carton is a convenient way to consolidate and transport your Worldwide Economy packages to the designated export processing site using any eligible UPS service. When a Master Carton is ready for transport to the designated export processing site, you must close the Master Carton.

- Navigate to your list of manifested shipments by clicking the **History** button in the WorldShip ribbon.
- Locate the Master Carton you wish to close in the "*Pending Pickup*" node (look for your "*Open Worldwide Economy Movements*"); click to select the appropriate **Master Carton ID**.
- Take note of the number of packages assigned to the Master Carton and the total weight of those packages displayed in the **Master Shipment Detail** area of the screen.

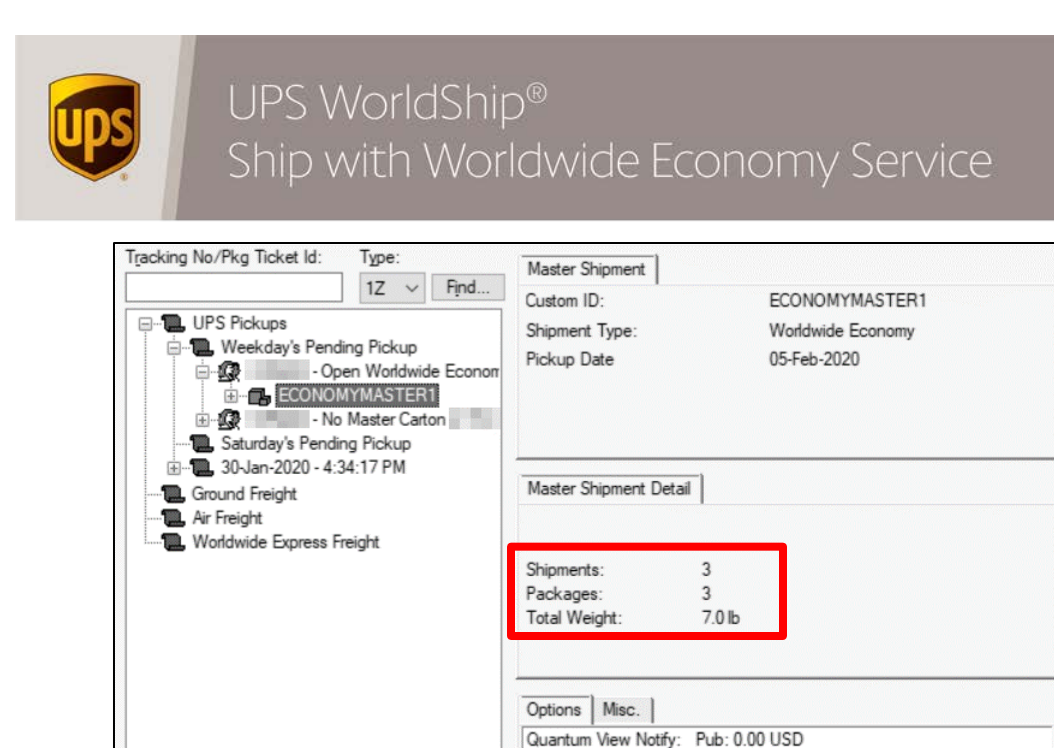

- Make sure the correct number of Worldwide Economy packages are loaded inside the Master Carton. Seal the carton and obtain the Master Carton weight (should equal the total weight of the Worldwide
- Economy packages inside plus the weight of the Master Carton itself).
- In your shipping history, right-click on the Master Carton ID and click Close Master Carton (or press the Alt-F7 keys).
- Enter the name and address of the designated export processing site in the **Ship To** area of the screen.

NOTE: Save time and avoid data entry errors by saving the name and address of your designated export processing site(s) in your WorldShip address book.

- Select the desired **UPS Service**.
- Enter any additional shipment information applicable for your shipment. A **Package Weight** is required, and entering dimensions of your Master Carton will help WorldShip estimate accurate shipping charges for transport to the designated export processing site. Additional options may be available based on the UPS service you have selected.
- Click the **Process Shipment** button (or press the **F10** key); apply the printed label to your Master Carton.

### 4 Import Worldwide Economy Packages

Many customers choose to integrate WorldShip with their own business systems and databases to automate the manifesting of UPS packages. The WorldShip import schema has been updated to permit shippers to import Worldwide Economy packages. A new field, **<MasterCartonID>**, has been added to the XML schema and import wizard permitting a package to be imported with a Master Carton ID. Two additional services, Worldwide Economy DDP and Worldwide Economy DDU, may also now be imported.

- Importing a package with Worldwide Economy DDP or Worldwide Economy DDU service and a blank <**MasterCartonID>** field will manifest a Worldwide Economy package with **no master carton**.
- Importing a package with Worldwide Economy DDP or Worldwide Economy DDU service and an alphanumeric value (up to 30 characters) in the <MasterCartonID> field will manifest a Worldwide Economy package associated with the specified Master Carton. WorldShip will automatically create a new Master Carton with the specified Master Carton ID if it does not already exist.

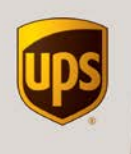

 Keep in mind that a Master Carton must always be closed out using the manual process described earlier in this document, even when the Master Carton was created automatically during the import of Worldwide Economy packages.

Refer to **ups.com/worldshipsupport** for detailed information about how to integrate WorldShip with your company's business systems and databases. That page also provides instructions for contacting the WorldShip support team in your country should you need technical assistance.

# 5 Void Shipments

Worldwide Economy packages may be voided using the same procedure used to void a package with any other UPS service. Navigate to your list of manifested shipments by clicking the **History** button in the WorldShip ribbon. Locate the package you wish to void, highlight the 1Z tracking number and click the **Void** button.

You may also void a Master Carton, either before or after it has been closed. Navigate to your list of manifested shipments by clicking the **History** button in the WorldShip ribbon. Locate the Master Carton you wish to void, highlight the 1Z tracking number and click the **Void** button. Click the **All** or **Void Master** button to proceed.

- Click the **All** button to void the entire movement. The Master Carton and all Worldwide Economy packages associated with it will be voided.
- Click the Void Master button to void only the Master Carton. All Worldwide Economy packages associated with the Master Carton will be removed from the Master Carton but will not be voided. You may then edit those packages to move them to another Master Carton or you can arrange for transport to the designated export processing site using some method other than UPS.

### 6 WorldShip End-of-Day Procedure

WorldShip electronically transmits your shipment details to UPS when you complete the end-of-day procedure. You should complete the procedure at least daily, prior to the time your UPS driver arrives to pick up your packages (or prior to the time you take your packages to a UPS drop off location).

Once you have finished processing packages for a Pending Pickup group, complete the End of Day process. These steps should be completed prior to the time of pickup

- Click the End of Day button in the WorldShip ribbon.
- Confirm that you are ready to close out the day's shipping activity. You may complete the end-of-day procedure multiple times in the same day if needed (for example, at the end of each shift).
- Provide the applicable end-of-day reports to your UPS driver (if applicable).